## fibre CRM

## HEART OF THE PRACTICE

Visit support.fibrecrm.com for more info or contact your CRM Manager

## Creating and Sending an Engagement Letter

To create an **Engagement Letter** navigate to the **Person** • or **Organisation** record the opportunity is related

to and then scroll down to the **Opportunity Subpanel** and select the Opportunity. Or by finding the Opportunity in the Opportunities module.

| ica Phone:          | CIBIN Grady<br>CSB45 549450    |                     | Basiness Type:<br>Basiness Salt Type: | Charitable trust |          |     |        |
|---------------------|--------------------------------|---------------------|---------------------------------------|------------------|----------|-----|--------|
| toite:              | GreentineTools.com             |                     | Sector:                               |                  |          |     |        |
| elness Description: | United company (Including Pic) |                     | Sub Sector:                           |                  |          |     |        |
| ent Partneri        | Della Dond                     |                     | Last Tauch date:                      | 30-06-2021       |          |     |        |
| at Manageri         | PN                             |                     | Last Youth Subject:                   |                  |          |     |        |
| vis Out             |                                |                     |                                       |                  |          |     |        |
| an a                | ntact Grucoline Tools contact  | Sube                | Value Extinute                        | üsterved date    | lictore: | Hey | Action |
| CRTUNITIES          |                                |                     |                                       |                  |          |     |        |
|                     |                                |                     |                                       |                  |          |     |        |
| Natio Te            |                                | Next Action Date () | Neal Action ()                        |                  |          |     |        |

2. Select the Create Engagement Letter option from the Actions Menu on the top bar of the Opportunity record.

| Create Opportunit | × < | 1    |                             |                 |
|-------------------|-----|------|-----------------------------|-----------------|
| View Opportunitie | s   | A97  | 1-103                       |                 |
| ) Import          |     | Sale | s Other ACTIONS 🔻           |                 |
|                   |     |      | Edit                        |                 |
|                   |     | 1    | Duplicate                   | Greenline Tools |
|                   |     |      | Delete                      |                 |
| cently Viewed     |     |      | Find Duplicates             | Drospecting     |
|                   | 1   |      | Print as PDF                | Tropecong       |
|                   | 1   | - 1  | Email PDF                   | 10              |
|                   |     |      | Email Quotation             |                 |
|                   | 1   |      | Convert to Involce          |                 |
|                   | 1   |      | View Change Log             |                 |
|                   |     |      | Create Engagement Letter    |                 |
|                   |     |      | Create Deferred Opportunity |                 |

**3.** Select the correct template and branding from the drop down menus. You will need to also enter a **Period Start** and **Period End**. Once selected, click **Create Engagement Letter** 

| Create Engagement Letter for A971-103                   |                               |  |  |  |
|---------------------------------------------------------|-------------------------------|--|--|--|
| Select the PDF Template for n                           | ew Engagement Letter.         |  |  |  |
| Select PDF Template                                     |                               |  |  |  |
| PDF template description                                |                               |  |  |  |
| Select Engagement Letter Bra<br>Select the portal brand | nd for new Engagement Letter. |  |  |  |

4. Select the Edit option from the Actions Menu to modify any information or make changes to the Engagement Letter template.

| Name.*                    | Engagement Letter 16 - Greenline Tools | 0   | Status:          | Draft      |     |
|---------------------------|----------------------------------------|-----|------------------|------------|-----|
| Recipient Organisation:   | Greeniine Yools                        |     | Period End Date: | 16-07-2021 |     |
| Engagement Letter Brands: | Andrews & Brown LoE Brand              | R × | Sender:          | Bob Smart  | R × |
| Description               |                                        |     |                  |            |     |
|                           |                                        |     |                  |            |     |
|                           |                                        |     |                  |            |     |
| Assigned to:              | 85                                     | K × |                  |            |     |
|                           | 29.07.0021                             |     |                  |            |     |

**5** The dropdown menu in **Status** shows the lifecycle stages of the Engagement Letter. The status will automatically default to **draft** 

when the Engagement Letter is created. When you select a stage in the status you'll only be given options for the next stage of the Letters lifecycle. For example; if you select **Mailed For Signature** you'll only be then able to change the status to **Accepted** or **Declined**.

6. To preview the Engagement Letter select PDF Preview and Save and Close when finished.

| eriod Start Date: |                                                                                                    | Draft<br>Awaiting Partner Review<br>Partner Review Completed                                                                                                    |  |  |  |
|-------------------|----------------------------------------------------------------------------------------------------|----------------------------------------------------------------------------------------------------|--|--|--|
| eriod F           | nd Date:                                                                                                    | Sent<br>Viewed                                                                                                    |  |  |  |
| orrou L           |                                                                                                    | Accepted                                                                                                    |  |  |  |
|                   |                                                                                                    | Accented Digitally                                                                                                    |  |  |  |
|                   |                                                                                                    | Declined                                                                                                    |  |  |  |
| ender:            |                                                                                                    | Meiled for Simotom                                                                                                    |  |  |  |
|                   |                                                                                                    | Malled for Signature                                                                                                    |  |  |  |
| Letter Text:      | File Edit View Inset Fornat Tools Table                                                                                                    |                                                                                                    |  |  |  |
| atter Text:       | The Edit Vole Inset Format Toris Table<br>5 (7) B J F ∓ 31 B II ∨ II ∨ 01<br>Datt ∨ / Promptoh ∨ Coller ∨ 60                                                                                                    | 1 Σ<br>0 Φ Ω Δ - Ζ - [Ω] Μ-   Φ                                                                                                    |  |  |  |
| atter Text:       | $\label{eq:second} \begin{array}{ c c c c c c c c c c c c c c c c c c c$                                                                                                    | $\label{eq:second} \begin{array}{ c c c c c c } \hline & & & \\ \hline & & & \\ \hline & & \\ \hline & & & \\ \hline & & & \\ \hline \hline & & & \\ \hline & & & \\ \hline & & & \\ \hline & & & \\ \hline & & & \\ \hline & & & \\ \hline & & & \\ \hline & & & \\ \hline & & & \\ \hline & & & \\ \hline \hline & & & \\ \hline & & & \\ \hline \hline & & & \\ \hline \hline & & & \\ \hline \hline & & & \\ \hline \hline & & & \\ \hline \hline & & & \\ \hline \hline & & & \\ \hline \hline \\ \hline & & & \\ \hline \hline & & & \\ \hline \hline \\ \hline \hline & & & \\ \hline \hline \\ \hline \hline \\ \hline \hline \\ \hline \hline \hline \\ \hline \hline \hline \\ \hline \hline \hline \hline \\ \hline \hline \hline \hline \hline \\ \hline \hline \hline \hline \hline \hline \hline \hline \hline \hline \hline \hline \hline \hline \hline \hline \hline \hline \hline \hline$ |  |  |  |
| Letter Text:      | We find the most form then the time $ \begin{array}{ccccccccccccccccccccccccccccccccccc$                                                                                                    | $\begin{array}{c c c c c c c c c c c c c c c c c c c $                                                                                                    |  |  |  |
| Letier Text       | In this way, much formula the formula $(1, 1, 2, 2, 3, 3, 3, 3, 3, 3, 3, 3, 3, 3, 3, 3, 3,$                                                                                                    | $\begin{array}{ c c c c c }\hline & L \\ O & O & O & A & < Z & = & O & O & A \\ O & O & O & A & < Z & = & O & O & A \\ O & O & O & A & < Z & = & O & O & A \\ O & O & O & O & A & < Z & = & O & O & O \\ O & O & O & O & O & O & O$                                                                                                    |  |  |  |
| Letter Text:      | In lat was mark from the last $a_{1} = a_{1} = a_{1} = a_{1}$ and $a_{2} = a_{2} = a_{1} = a_{2}$ and $a_{1} = a_{2} = a_{2} = a_{1}$ and $a_{2} = a_{2} = a_{1}$ and $a_{2} = a_{2} = a_{2}$ . The dense of the dense for the dense for the den    | $\begin{array}{c c} & & \\ & & \\ & &$                                                                                                    |  |  |  |
| Letter Tool:      | The last two must found that the the set of the set of     | $\begin{array}{c c c c c c c c c c c c c c c c c c c $                                                                                                    |  |  |  |
| Latter Text       | The left two more former lines for $M_{\rm eff}$ and $M_{\rm eff}$ is a set of the set of the set of t | $\begin{array}{c} & f \\ & f \\$                                                                                                    |  |  |  |

K < 0

K <

Mailed for Signature

7. When you're ready to send, use the Send LOE to Client option in the Actions Menu. Select whether the recipient is the Organisation or Person record related to the Opportunity. Tick the Preview Email Before Sending box to make sure the email template is correct. When you're happy with everything click Send.

| B | BASIC | TEXT ACTIONS V     | Sender                    | BS v                                  | Brand | Andrews & Brown LoE Brand |
|---|-------|--------------------|---------------------------|---------------------------------------|-------|---------------------------|
|   | LOE T | Edit<br>           | Template<br>Send<br>Email | Account: Test Example - Test@test.com |       |                           |
| . |       | Find Duplicates    |                           | Preview email before sending          |       |                           |
|   |       | Send LoE to Client |                           |                                       |       | Send A                    |

8. You can also view the status of the letter by looking at the **Engagement Letter Log** in the Engagement Letter record, which will show you if a client has viewed or signed the letter.